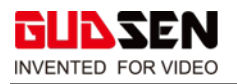

# **MOZA Aircross 2 Upgrade Tutorial**

# Notice

- 1. There are two methods for updating the firmware on the MOZA Aircross 2. **To upgrade via the** <u>Computer using the MOZA Master Software or MOZA Master App.</u>
- For guidance on updating the firmware, follow the video tutorials: Upgrade via mobile phone: <u>https://www.youtube.com/watch?v=5n6BZgTUse0</u> Upgrade via computer: <u>https://www.youtube.com/watch?v=BTss9Fbj4zc</u>

# Download the Software or APP

Download the MOZA Master Software for your computer or smartphone. For the computer once the software is downloaded install the MOZA Master Software. https://www.gudsen.com/moza-aircross-2-downloads

| SOFTWARE             |             |
|----------------------|-------------|
| MOZA Master software | Windows     |
| MOZA Master software | 🖞 Mac OS 🕢  |
| MOZA Master APP      | 📫 Android 🕢 |
| MOZA Master for iOS  | App Store   |

For more information on the MOZA Master Software follow the link below: <a href="https://www.gudsen.com/upfile/admin/file/download/MOZA-Master-1.3.0-Tutorial.pdf?v1">https://www.gudsen.com/upfile/admin/file/download/MOZA-Master-1.3.0-Tutorial.pdf?v1</a>

#### Aircross 2 with iFocus-M Wireless Motor kit

If you have the Aircross 2 with iFocus-M Wireless Motor kit, please follow steps below to **update the firmware of the iFocus-M**.

<u>https://www.youtube.com/watch?v=j-J22fwYlig</u> <u>https://www.gudsen.com/upfile/admin/file/download/iFocus-M-upgrade-tutorial.pdf?v1</u>

© 2020 GUDSEN All Rights Reserved.

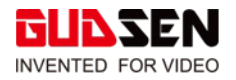

# Upgrade via the Computer

1. Turn off the gimbal.

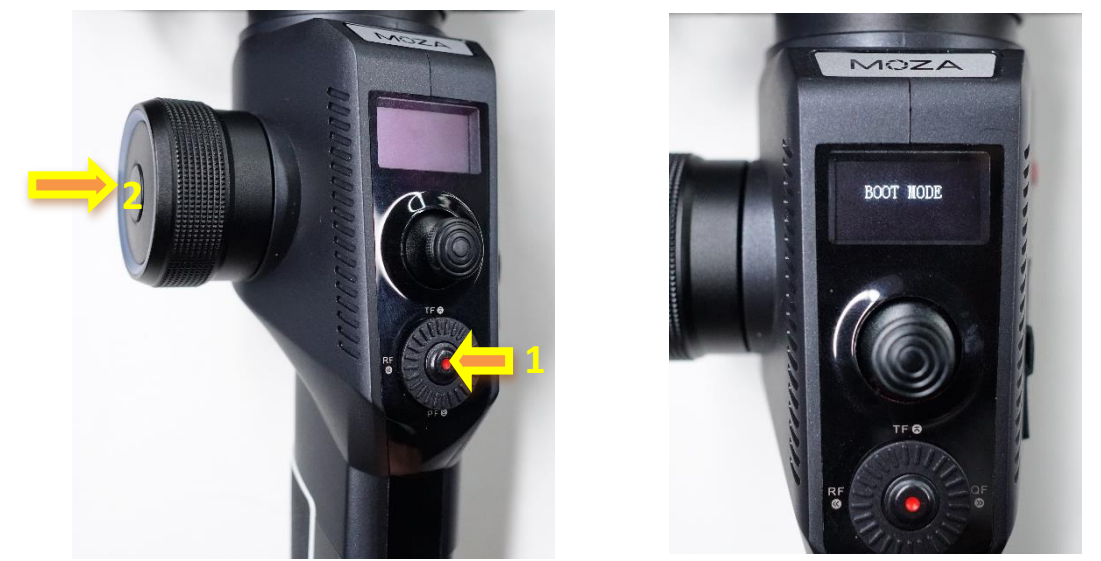

2. Press and hold in the **Aircross 2's center button** (do not release the center button), then **click the power button.** "Boot Mode" will be displayed on the Aircross 2's screen.

3. Connect the gimbal to the computer with a USB Type-C cable.

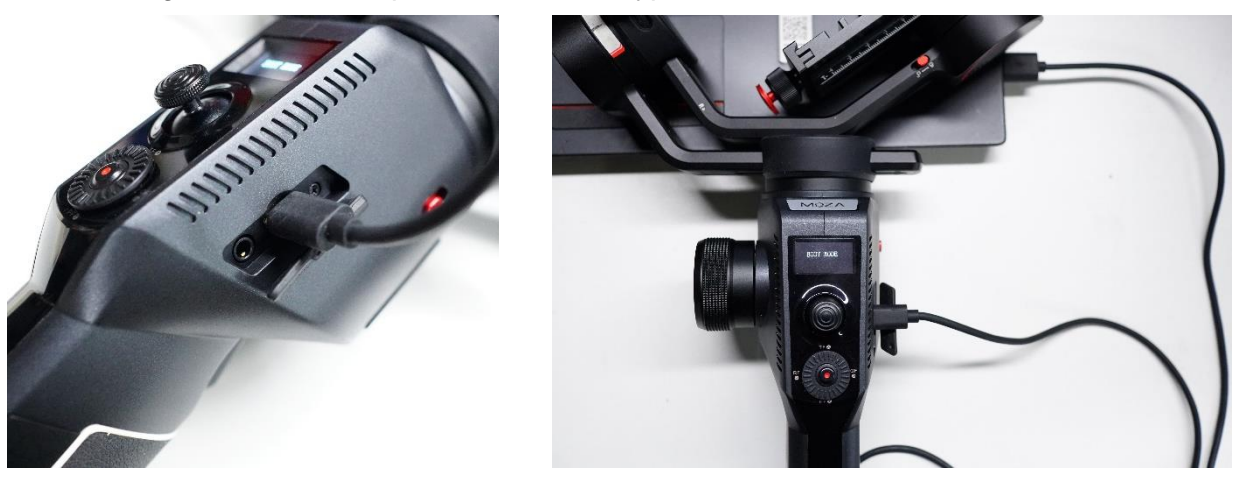

4. Launch the MOZA Master software on your computer, select and click "AirCross 2" from the device list.

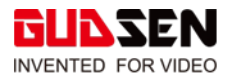

| () About |             | Gimbal info                          |     | Software Info                  |  |
|----------|-------------|--------------------------------------|-----|--------------------------------|--|
|          | Device name | Device List                          | 0   | Gudsen Technology Co.          |  |
|          |             | AirCross2     UART.COM3.Upgrade Mode | · • | support@gudsen.<br>www.gudsen. |  |
|          |             | Install driver                       | · . | MOZA Master(After S            |  |
|          |             |                                      |     |                                |  |
|          |             |                                      |     |                                |  |
|          |             |                                      |     |                                |  |
|          |             |                                      | _   |                                |  |

5. The software will automatically identify the device and load the firmware. Press the "Upgrade" button and wait for about 30s.

| MOZA                                                |                                                                                                    | ≡ - 0            |
|-----------------------------------------------------|----------------------------------------------------------------------------------------------------|------------------|
| 🕀 Upgrade                                           | Output journal                                                                                                    | Version info     |
| ① About                                             | <ul> <li>[15:57:42]The current device type is AlirCross2, vention number of the device is 10.4.</li> <li>[15:57:42]Start downloading MOZA files</li> <li>[15:57:42]The download firmware vention passed.</li> <li>[15:57:42]Prepare for upgrade.</li> </ul> |                  |
| Model:AirCross2<br>Status:Upgrade Mode<br>UART:COM3 | 0%<br>Ready to upgrade<br>Upgrade                                                                                                    |                  |
|                                                     | GUDSEN © 2015-2018 Gudsen Technology All                                                                                                    | Rights Reserved. |

6. During the upgrade, "Upgrading", and the progress percentage will be displayed. After the upgrade is completed, the screen will display "Upgrade is over".

| MOZA                                                |                                                                                                    |                   | MOZA                                                |                                                                                                    |              |
|-----------------------------------------------------|----------------------------------------------------------------------------------------------------|-------------------|-----------------------------------------------------|----------------------------------------------------------------------------------------------------|--------------|
| 🕞 Upgrade                                           | Output journal                                                                                                    | Version info      | 🕢 Upgrade                                           | Output journal                                                                                                    | Version info |
| O About                                             | ISAddilha carrent devia type is AlcOacQ, vession number of the<br>ance is 10.<br>ISAddilha Carrent devia State ISA<br>ISAddilha Carrent devia State ISA<br>ISAddilha |                   | () About                                            | In the second second se |              |
| Model:AirCross2<br>Status:Upgrade Mode<br>UART:COM3 |                                                                                                    |                   | Model AirCross2<br>Status Upgrade Mode<br>UART COM3 |                                                                                                    |              |
|                                                     | ELIN TEM IN 2015 2018 Outrien Technology A                                                                                                    | 1 Blokke Bacasted |                                                     |                                                                                                    |              |

7. Restart the gimbal. To check the firmware version running on the gimbal go to setting-general-about.

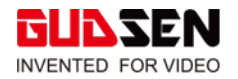

# Upgrade via MOZA Master App.

- 1. Turn off the gimbal.
- 2. Turn on your smartphone's Bluetooth and Location (Fig1).
- 3. Press and hold in the **Aircross 2's center button** (do not release the center button), then **click the power button.** "Boot Mode" will be displayed on the Aircross 2's screen.
- 4. Open the MOZA Master App (Fig2), then press "connect" button to access the device page (Fig 3), then press + button to search for your Aircross 2 device (Fig4).
- 5. Select Aircross 2 from the device list (Fig5), and then click "connect" to connect your smartphone to the Aircross 2 (Fig6).
- The App will automatically enter the firmware upgrade mode. Press the "confirm" button (Fig 7&8). The upgrading process can take about 5 minutes for the firmware to be downloaded and installed.
- 7. The upgrade process will display 100% when the firmware upgrade has completed (Fig9).
- 8. Disconnect your smartphone from the gimbal and restart the gimbal. Now you are ready to film.

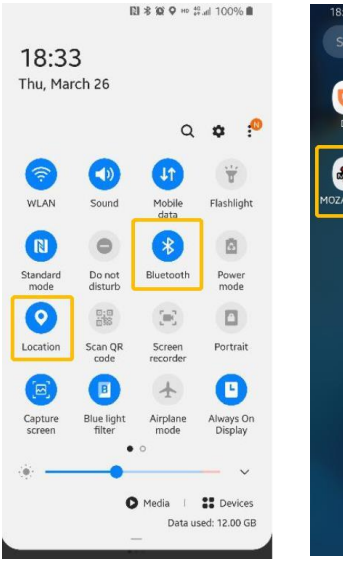

Fig 1.

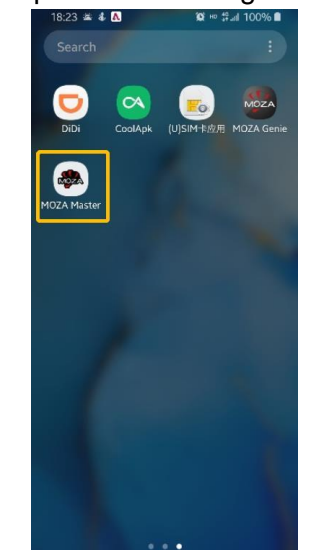

Fig 2.

Fig 3.

MOZA

AirCross2

Fig 4.

evice infor

AirCross

MOZA-AirCross2-56/

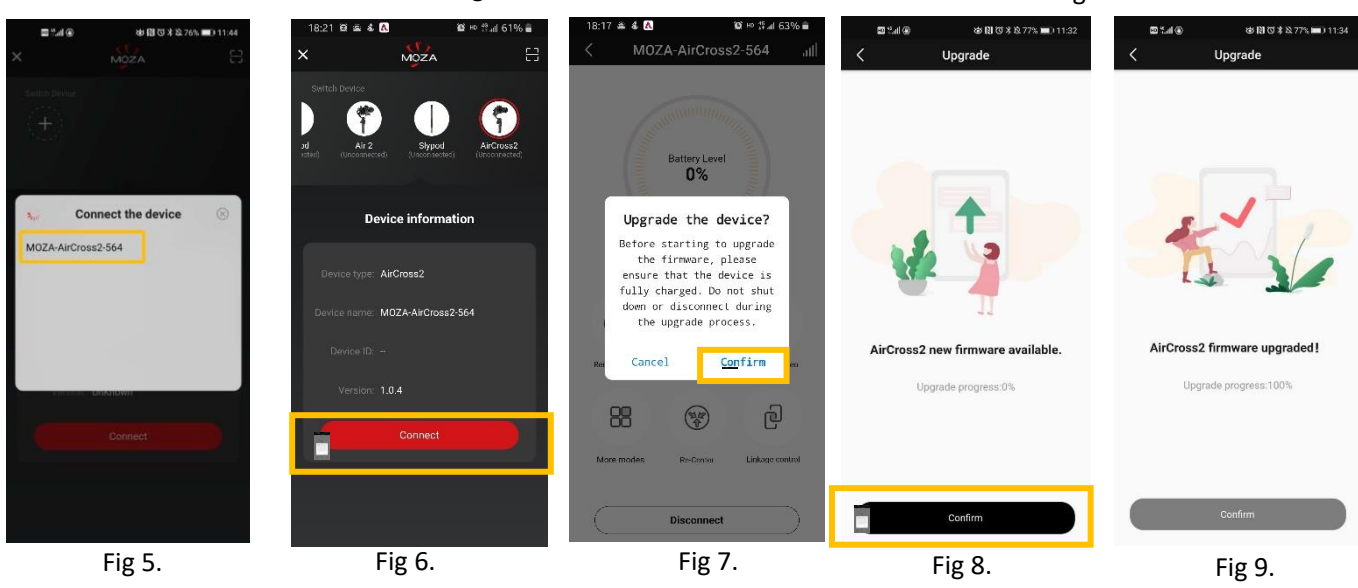

© 2020 GUDSEN All Rights Reserved.